# SG500X堆疊式交換機上的金鑰鏈建立

## 目標

金鑰鏈由多個具有與其關聯的生存期的金鑰組成。生命週期允許自動更改密碼/金鑰,因此管 理員不必手動更改所有裝置的密碼。金鑰鏈對於授權裝置之間的網路連線非常有用。金鑰鏈與 路由資訊協定(RIPv2)一起使用。

本文說明如何在SG500X系列堆疊式交換機上建立金鑰鏈。

## 適用裝置

·SG500X系列堆疊式交換器

### 軟體版本

•1.3.0.62

## 金鑰鏈設定

步驟1.登入到交換機上的Web配置實用程式,然後選擇Security > Key Management > Key Chain Settings。將開啟*金鑰鏈設定*頁面:

| Key  | Chain Table   | e      |
|------|---------------|--------|
|      | Key Chain     |        |
| 0 re | esults found. |        |
|      | Add           | Delete |

步驟2.按一下Add以新增金鑰鏈。出現「Add Key Chain」視窗。

| 🌣 Key Identifier: |                                                        | (Range: 1 - 255)       |                           |
|-------------------|--------------------------------------------------------|------------------------|---------------------------|
| Key String:       |                                                        | (0/16 Characters Used) |                           |
| Accept Life Time: | <ul> <li>Always Valid</li> <li>User Defined</li> </ul> |                        |                           |
| 🗱 Start Date:     |                                                        | YYYY-MMM-DD            |                           |
| 🌣 Start Time:     |                                                        | HH:MM:SS               |                           |
| End Time:         | <ul> <li>Infinite</li> <li>Duration</li> </ul>         |                        |                           |
| & Duration:       | Days                                                   | Hours Minutes          | Seconds (1 Sec 24000 Days |
| Send Life-Time:   | <ul> <li>Always Valid</li> <li>User Defined</li> </ul> |                        |                           |
| 🌣 Start Date:     |                                                        | YYYY-MMM-DD            |                           |
| 🌣 Start Time:     |                                                        | HH:MM:SS               |                           |
| End Time:         | <ul> <li>Infinite</li> <li>Duration</li> </ul>         |                        |                           |
| ✤ Duration:       | Days                                                   | Hours Minutes          | Seconds (1 Sec 24000 Days |

#### 步驟3.在「金鑰鏈」欄位中輸入金鑰鏈的名稱。

| ¢ | Key Chain:        | Key | Chain 1                     | (11/32 Charact  | ers Used) |         |                   |
|---|-------------------|-----|-----------------------------|-----------------|-----------|---------|-------------------|
| • | Key Identifier:   | 1   |                             | (Range: 1 - 255 | 5)        |         |                   |
|   | Key String:       |     |                             | (0/16 Character | rs Used)  |         |                   |
|   | Accept Life Time: | C L | lways Valid<br>Jser Defined |                 |           |         |                   |
| * | Start Date:       |     |                             | YYYY-MMM-DD     |           |         |                   |
| * | Start Time:       |     |                             | HH:MM:SS        |           |         |                   |
|   | End Time:         |     | nfinite<br>Duration         |                 |           |         |                   |
| * | Duration:         |     | Days                        | Hours           | Minutes   | Seconds | (1 Sec 24000 Days |
|   | Send Life-Time:   | O L | lways Valid<br>Jser Defined |                 |           |         |                   |
| * | Start Date:       |     |                             | YYYY-MMM-DD     |           |         |                   |
| * | Start Time:       |     |                             | HH:MM:SS        |           |         |                   |
|   | End Time:         |     | nfinite<br>Duration         |                 |           |         |                   |
| * | Duration:         |     | Days                        | Hours           | Minutes   | Seconds | (1 Sec 24000 Days |

步驟4.在「關鍵字識別符號」欄位中輸入用於標識關鍵字的值。

| • | Key Chain:        | Ke  | ey Chain 1                   | (11/32 Characte | ers Used) |         |                   |
|---|-------------------|-----|------------------------------|-----------------|-----------|---------|-------------------|
| • | Key Identifier:   | 1   |                              | (Range: 1 - 255 | i)        |         |                   |
|   | Key String:       | str | ing1                         | 7/16 Character  | rs Used)  |         |                   |
|   | Accept Life Time: | •   | Always Valid<br>User Defined | _               |           |         |                   |
| * | Start Date:       |     |                              | YYYY-MMM-DD     |           |         |                   |
| * | Start Time:       |     |                              | HH:MM:SS        |           |         |                   |
|   | End Time:         | 00  | Infinite<br>Duration         |                 |           |         |                   |
| * | Duration:         |     | Days                         | Hours           | Minutes   | Seconds | (1 Sec 24000 Days |
|   | Send Life-Time:   | • • | Always Valid<br>User Defined |                 |           |         |                   |
| * | Start Date:       |     |                              | YYYY-MMM-DD     |           |         |                   |
| * | Start Time:       |     |                              | HH:MM:SS        |           |         |                   |
|   | End Time:         | 00  | Infinite<br>Duration         |                 |           |         |                   |
| * | Duration:         |     | Days                         | Hours           | Minutes   | Seconds | (1 Sec 24000 Days |

步驟5.在Key String欄位中輸入字串。此字串充當密碼。如果另一台裝置的金鑰字串相同,則 允許裝置交換資訊。

| • | Key Chain:        | Key Chain 1                                            | (11/32 Characters Used)                  |
|---|-------------------|--------------------------------------------------------|------------------------------------------|
| ¢ | Key Identifier:   | 1                                                      | (Range: 1 - 255)                         |
|   | Key String:       | string1                                                | (7/16 Characters Used)                   |
|   | Accept Life Time: | <ul> <li>Always Valid</li> <li>User Defined</li> </ul> |                                          |
| * | Start Date:       |                                                        | YYYY-MMM-DD                              |
| * | Start Time:       |                                                        | HH:MM:SS                                 |
|   | End Time:         | <ul><li>Infinite</li><li>Duration</li></ul>            |                                          |
| * | Duration:         | Days                                                   | Hours Minutes Seconds (1 Sec 24000 Days  |
|   | Send Life-Time:   | <ul> <li>Always Valid</li> <li>User Defined</li> </ul> |                                          |
| * | Start Date:       |                                                        | YYYY-MMM-DD                              |
| * | Start Time:       |                                                        | HH:MM:SS                                 |
|   | End Time:         | <ul><li>Infinite</li><li>Duration</li></ul>            |                                          |
| ☆ | Duration:         | Days                                                   | Hours Minutes Seconds (1 Sec 24000 Days) |

步驟6.在「接受有效期」和「傳送有效期」欄位中分別點選與所需接收有效期和所需傳送有效 期對應的單選按鈕。接受生命期是金鑰識別符號對接收資料包有效的時間。傳送有效期是金鑰 識別符號傳送資料包的有效時間。

·始終有效 — 金鑰識別符號的使用壽命沒有限制。金鑰始終有效。

·使用者定義 — 金鑰的使用期限是有限的。

| 🗳 Key Chain:      | Key Chain 1                                         | (11/32 Characters Used)                  |
|-------------------|-----------------------------------------------------|------------------------------------------|
| 🗳 Key Identifier: | 1                                                   | (Range: 1 - 255)                         |
| Key String:       | string1                                             | (7/16 Characters Used)                   |
| Accept Life Time: | <ul><li>Always Valid</li><li>User Defined</li></ul> |                                          |
| 🜣 Start Date:     | 2012-Mar-28                                         | YYYY-MMM-DD                              |
| 🗳 Start Time:     | 09:45:30                                            | HH:MM:SS                                 |
| End Time:         | <ul> <li>Infinite</li> <li>Duration</li> </ul>      |                                          |
| ✤ Duration:       | Days                                                | Hours Minutes Seconds (1 Sec 24000 Days) |
| Send Life-Time:   | <ul><li>Always Valid</li><li>User Defined</li></ul> |                                          |
| 🜣 Start Date:     | 2012-Mar-28                                         | YYYY-MMM-DD                              |
| 🜣 Start Time:     | 09:45:30                                            | HH:MM:SS                                 |
| End Time:         | <ul> <li>Infinite</li> <li>Duration</li> </ul>      |                                          |
| ✤ Duration:       | Days                                                | Hours Minutes Seconds (1 Sec 24000 Days) |

步驟7.如果按一下了「接受有效期」欄位中的「自定義」單選按鈕,請在「接受有效期」欄位 下方的欄位中輸入這些值。如果按一下了「傳送有效期」欄位中的「自定義」單選按鈕,請在 「傳送有效期」欄位下方的欄位中輸入這些值。

·開始日期 — 這是金鑰識別符號生效的最早日期。格式為Year-Month-Day(YYYY-MMM-DD)。

·開始時間 — 這是金鑰識別符號生效的最早時間。格式為 HH:MM:SS(Hour:Minute:Second)。

| 🗳 Key Chain:      | Key Chain 1                                         | (11/32 Characters | s Used) |         |                    |
|-------------------|-----------------------------------------------------|-------------------|---------|---------|--------------------|
| 🔅 Key Identifier: | 1                                                   | (Range: 1 - 255)  |         |         |                    |
| Key String:       | string1                                             | (7/16 Characters  | Used)   |         |                    |
| Accept Life Time: | <ul><li>Always Valid</li><li>User Defined</li></ul> |                   |         |         |                    |
| 🜣 Start Date:     | 2012-Mar-28                                         | YYYY-MMM-DD       |         |         |                    |
| 🗳 Start Time:     | 09:45:30                                            | HH:MM:SS          |         |         |                    |
| End Time:         | <ul> <li>Infinite</li> <li>Duration</li> </ul>      |                   |         |         |                    |
| ✤ Duration:       | Days                                                | Hours             | Minutes | Seconds | (1 Sec 24000 Days) |
| Send Life-Time:   | <ul><li>Always Valid</li><li>User Defined</li></ul> |                   |         |         |                    |
| 🗳 Start Date:     | 2012-Mar-28                                         | YYYY-MMM-DD       |         |         |                    |
| 🜣 Start Time:     | 09:45:30                                            | HH:MM:SS          |         |         |                    |
| End Time:         | <ul> <li>Infinite</li> <li>Duration</li> </ul>      |                   |         |         |                    |
| & Duration:       | Days                                                | Hours             | Minutes | Seconds | (1 Sec 24000 Days) |
| Apply Cl          | lose                                                |                   |         |         |                    |

步驟8.點選與Accept Life-Time欄位下所需的結束時間對應的單選按鈕。點選與「傳送生存期 — 時間」欄位下所需的結束時間對應的單選按鈕。

·Infinite — 對金鑰識別符號的使用壽命沒有限制。金鑰沒有結束時間。

·持續時間 — 對金鑰識別符號的使用壽命有一個限制。

| 🗳 Key Chain:      | Key Chain 1                                         | (11/32 Characters Used)                      |
|-------------------|-----------------------------------------------------|----------------------------------------------|
| 🌣 Key Identifier: | 1                                                   | (Range: 1 - 255)                             |
| Key String:       | string1                                             | (7/16 Characters Used)                       |
| Accept Life Time: | <ul><li>Always Valid</li><li>User Defined</li></ul> |                                              |
| 🗳 Start Date:     | 2012-Mar-28                                         | YYYY-MMM-DD                                  |
| 🗳 Start Time:     | 09:45:30                                            | HH:MM:SS                                     |
| End Time:         | <ul><li>Infinite</li><li>Duration</li></ul>         |                                              |
| Curation:         | 1 Days 0                                            | Hours 0 Minutes 0 Seconds (1 Sec 24000 Days) |
| Send Life-Time:   | <ul><li>Always Valid</li><li>User Defined</li></ul> |                                              |
| 🗳 Start Date:     | 2012-Mar-28                                         | YYYY-MMM-DD                                  |
| 🜣 Start Time:     | 09:45:30                                            | HH:MM:SS                                     |
| End Time:         | <ul><li>Infinite</li><li>Duration</li></ul>         |                                              |
| Curation:         | 1 Days 0                                            | Hours 0 Minutes 0 Seconds (1 Sec 24000 Days) |

步驟9.如果在「接受壽命 — 時間」欄位下的「結束時間」欄位中按一下持續時間單選按鈕 ,請在對應的「天」、「小時」、「分鐘」和「秒」欄位中輸入金鑰識別符號的有效時間長度 。如果在「傳送生命時間」欄位下的「結束時間」欄位中按一下持續時間單選按鈕,請在相 應的「天」、「小時」、「分鐘」和「秒」欄位中輸入金鑰識別符號的有效時間長度。

**附註:**必須填寫「天」、「小時」、「分鐘」和「秒」欄位。空格無效。

步驟10.按一下Apply 以儲存組態。

步驟11。(可選)若要將另一個金鑰新增到同一個金鑰鏈中,請按一下Add,然後在步驟3的 Key Chain欄位中以相同值重複步驟3到步驟10。

| Key Chain Settings |  |  |  |  |
|--------------------|--|--|--|--|
| Key Chain Table    |  |  |  |  |
| E Key Chain        |  |  |  |  |
| Key Chain 1        |  |  |  |  |
| Add Delete         |  |  |  |  |
| Key Settings       |  |  |  |  |
|                    |  |  |  |  |

步驟12.(可選)要檢視與特定金鑰鏈關聯的金鑰,請按一下「金鑰鏈設定」頁面中的**金鑰設 定。**